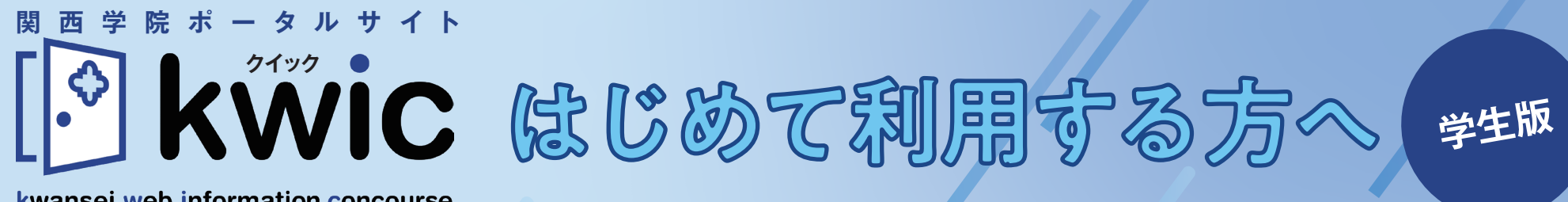

kwansei web information concourse

「kwic」は2021年8月開始の関西学院の新しいポータルサイトです。 これまで掲示板や教学Webサービス、公式Webサイトなどに点在していた お知らせ情報を集約するだけでなく、 関西学院が運営する各種システムへのリンクなどを集約した、 すべての情報の玄関口です。 スマートフォンにインストールして簡単に利用することができるので、 通学の電車の中など、毎日「kwic」にアクセスし、 役立つ情報をどんどん入手しましょう。

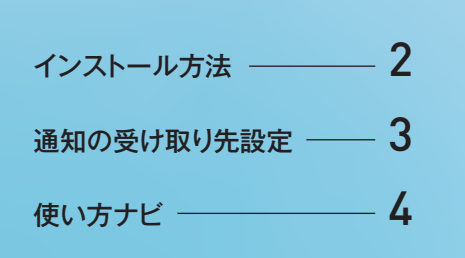

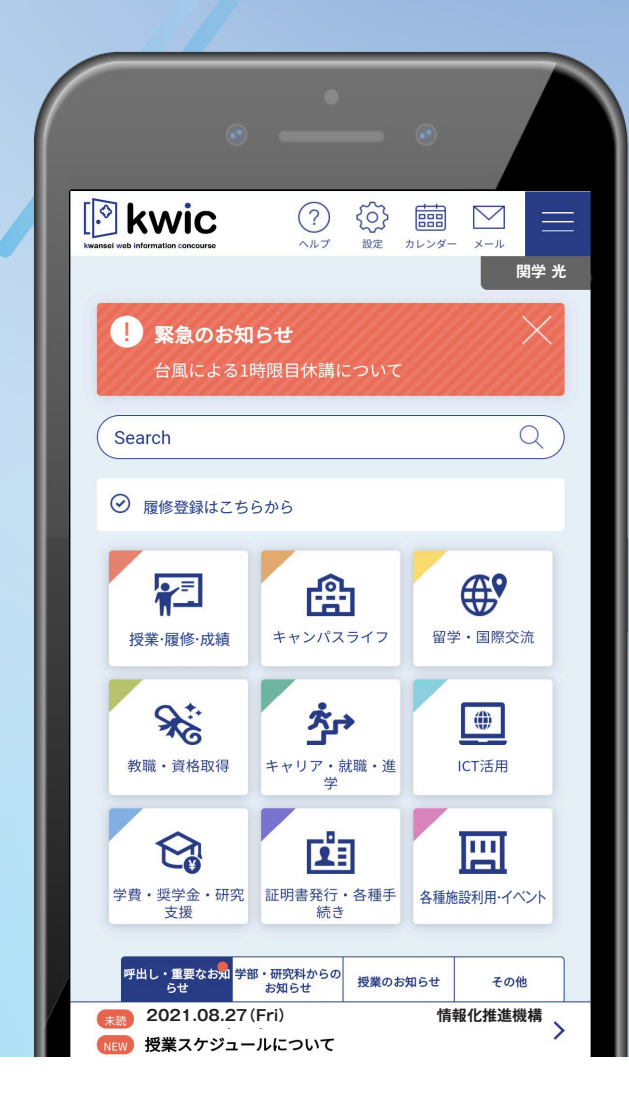

# 主なインストール方法

## kwicはスマートフォン、パソコン どちらからでもアクセスすることができます。

## インストールする場合は、必ずログイン前画面での操作が必要です。<sup>\*\*1</sup>

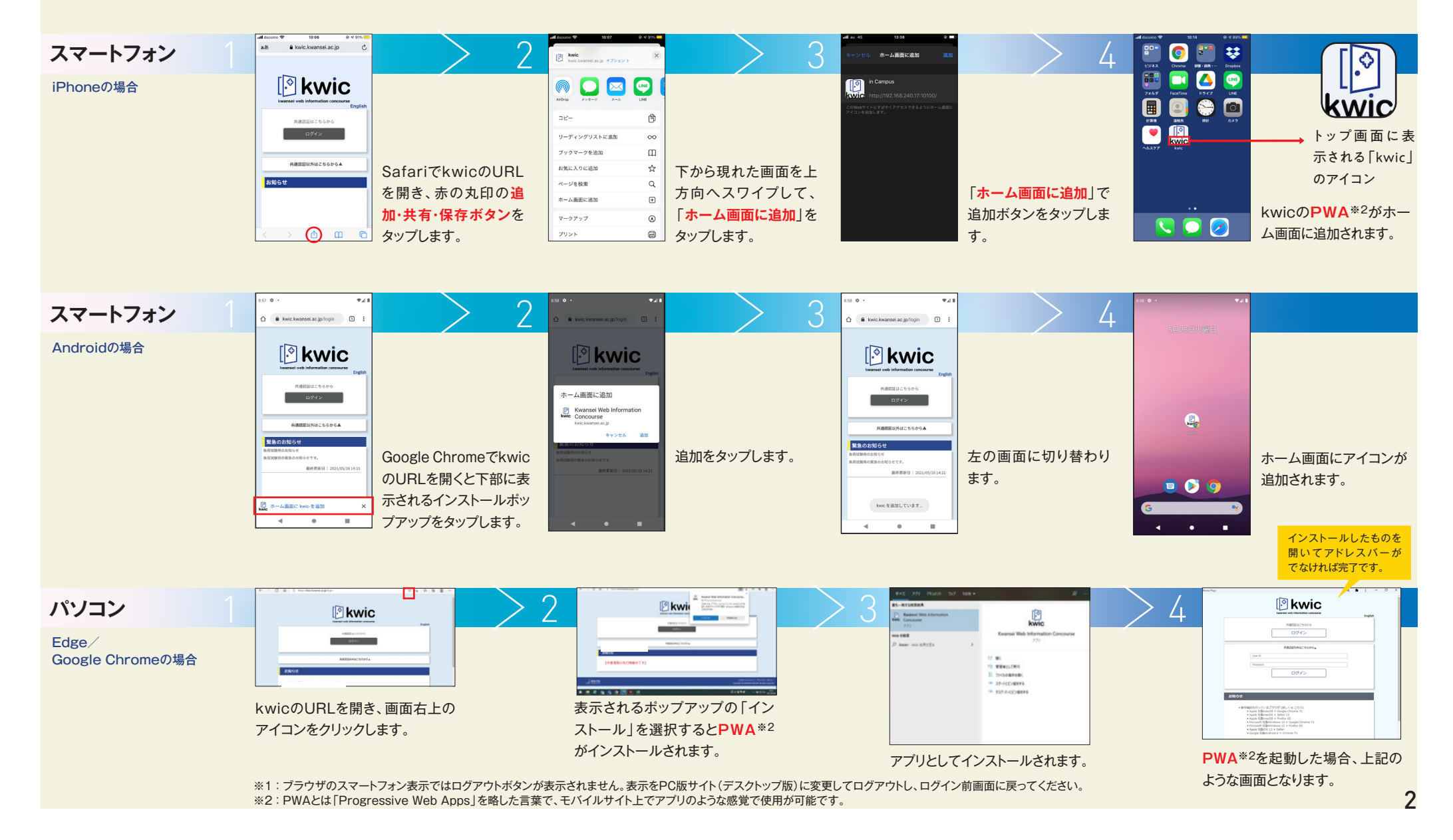

# 通知の受け取り先設定 最新のお知らせをメール、LINEで通知を受信することができます。

## 「メールで受け取る」「LINEで受け取る」「メールとLINEで受け取る」のどれかを選択してください。

◎プッシュ通知 休講・補講連絡など、学生のみなさんにすぐに把握していただきたい情報は、メールまたはLINEで通知されます。 ただし、すべてのお知らせがプッシュ通知として届くわけではないため、「呼出し・重要なお知らせ」は毎日確認するようにしてください。

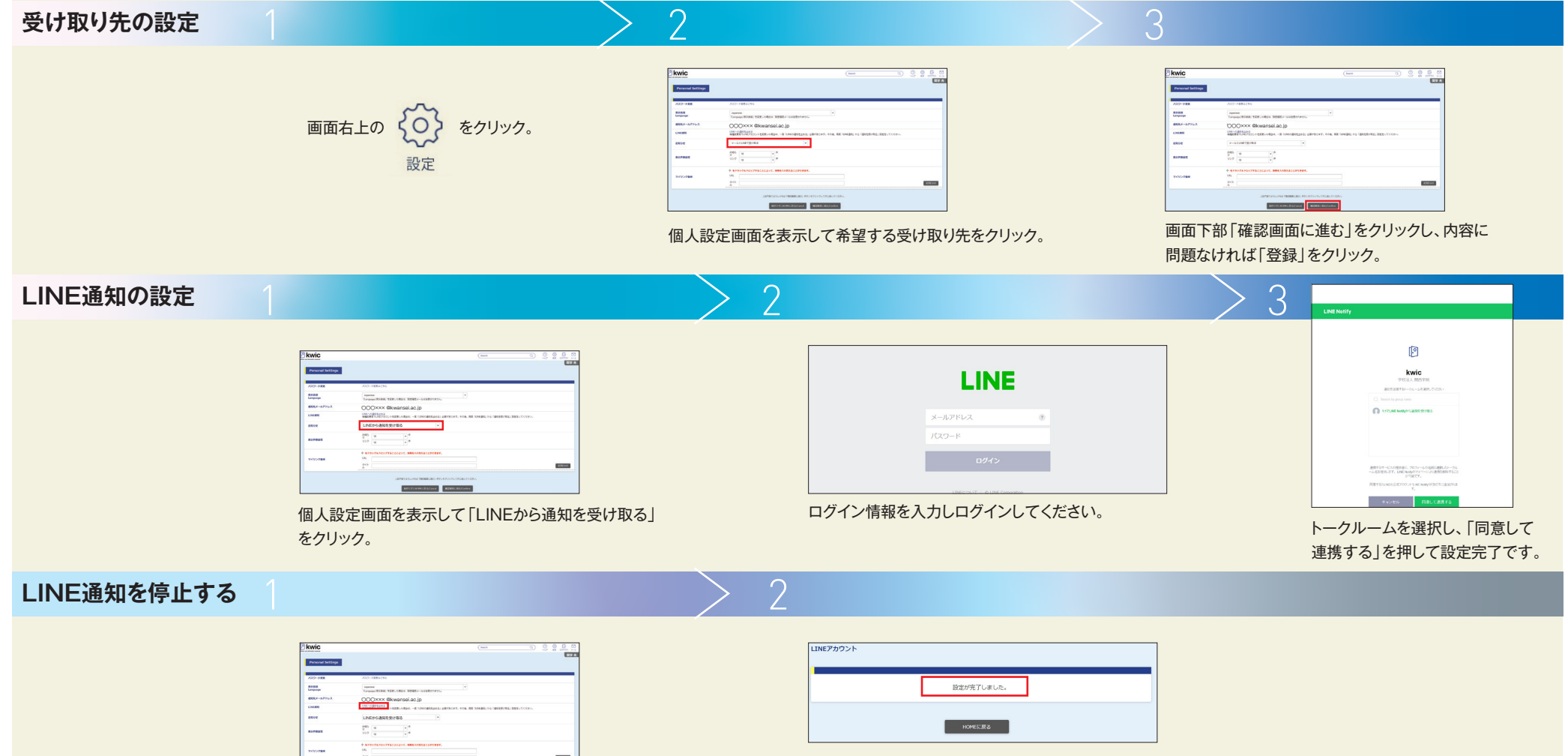

アイコンをクリックすることで、左のインストールポップアップが表示されます。

個人設定画面を表示し、「LINEの通知を止める」を クリック。

# 使い方ナビ(学生版)

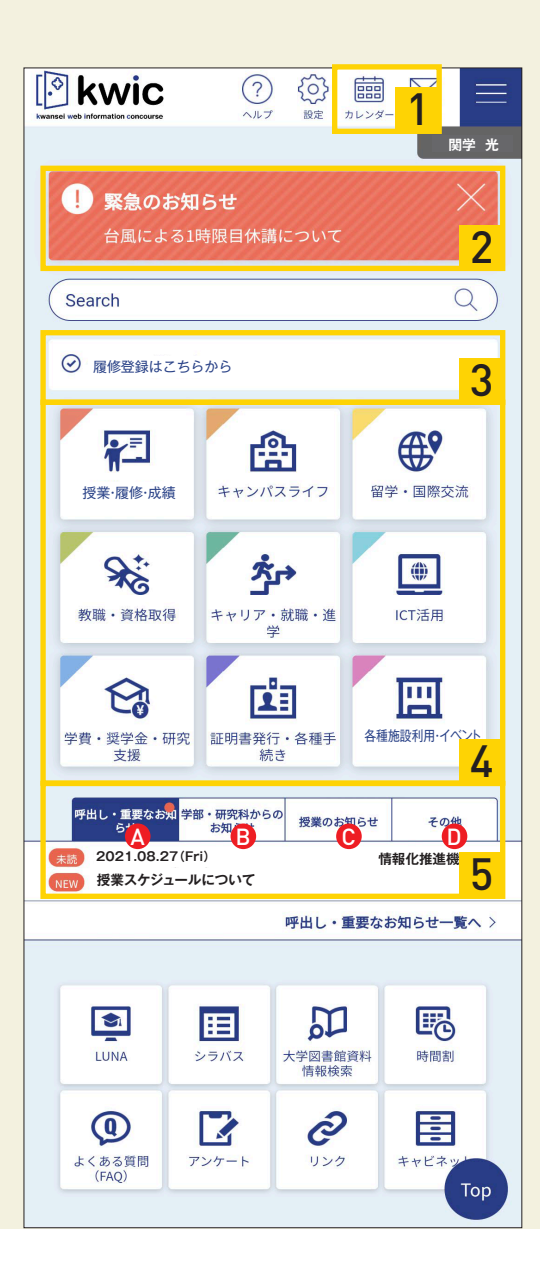

## <mark>1</mark> カレンダー

授業開始日や試験期間などのスケジュールが登録されています。そのほかに自分だけの 個人スケジュールも登録できるため、自分の予定の管理にも使えます。

## **2** 緊急お知らせ

警報や災害時などの緊急的なお知らせがある場合はここに掲載されます。 台風が接近しているときなどは、ここにお知らせがないかを確認してください。

## 3 注目コンテンツ

時期に合わせて"履修登録"や"成績確認"などのリンクが表示されます。

## <mark>4</mark> カテゴリー別サブポータル

目的別に9つのカテゴリー(タグ)があります。カテゴリーをクリックすると、目的別の「お知らせ」 「リンク」「FAQ」が確認できます。

## 5 お知らせ

大学からのすべてのお知らせが掲載されます。リポート題目などの情報もここに掲載されるため、 重要なお知らせを見落とさないよう毎日必ずチェックしてください。

## それぞれのタグ説明

▲ 呼出し・重要なお知らせ 必ず確認し、アクションが必要なお知らせです。

### ● 授業のお知らせ

休講・補講、授業情報の変更、LUNAを通じた授業担当教員 からのお知らせ、リポート題目はここから確認してください。

#### **B**学部・研究科からのお知らせ

所属している学部・研究科からのお知らせが集約されています。

## ●その他

履修登録申請時の通知は「その他」に掲載されます。登録申 請時のプッシュ通知(メール・LINE通知)はありません。

# 使い方ナビ(学生版)

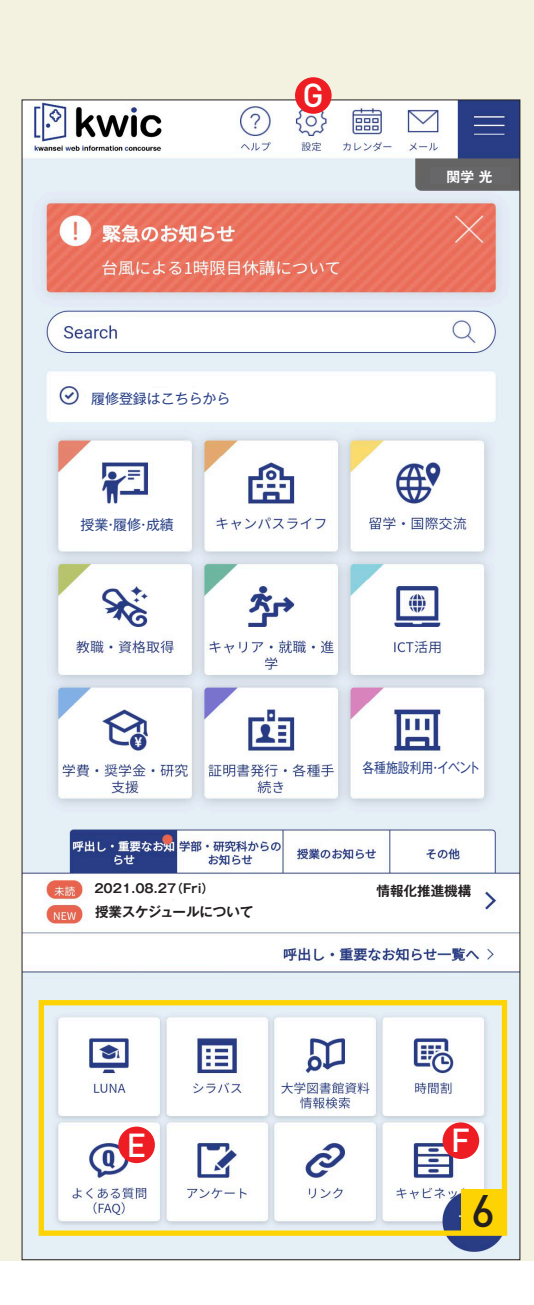

## 6 リンクボタン(小アイコン)

LUNAやシラバスなど学内の主要なシステムへの入り口です。 kwic内のよく使う機能への入り口もここにまとまっています。

### それぞれのアイコン説明

### 

学生のみなさんからのよくある質問とその回答を掲載していま す。何か疑問に思ったり困ったことがあったらまずここで検索 してみてください。窓口に行かなくても情報が入手できます。

### **F**キャビネット

履修の手引きや各部署のパンフレットを閲覧することができます。

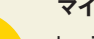

更利機能

マイリンク

kwic内でよく見る場所(例 所属学部キャビネット)やよくアクセスする Webサイトなどをトップ画面に表示させるマイリンク機能です。設定画面か ら登録できます。

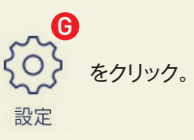